## How to use PENTAX Tethered Capture Plug-in for Adobe<sup>®</sup> Photoshop<sup>®</sup> Lightroom<sup>®</sup> via IMAGE Transmitter 2

## [How to confirm plug-in registration]

When completed the installation, please confirm that if "PENTAX Tether Plugin IT2" is registered at the Menu of the Adobe® Photoshop® Lightroom® file  $\rightarrow$  Plug-in Manager, in case of "Disable" is appeared even it is registered correctly, turn to "Enable" at the Plug-in manager.

In case of the conventional [Simple Version] is installed, following two plug-in are displayed at the Plug-in Manager and either one of them is usable.

"PENTAX Tether Plugin"

"PENTAX Tether Plugin IT2"

If you would like to change the plug-in, turn to "Enable" for that plug-in at the Plug-in manager, and re-start Adobe® Photoshop® Lightroom®.

[How to use]

1. At the SETTING menu 2 of the camera, select [PTP] of USB connection.

2. Connect the camera to the PC with USB cable, and turn the camera ON.

3. Start up the [Adobe® Photoshop® Lightroom®], and also start up the menu of the Tethered Capture  $\rightarrow$  [Start Tethered Capture].

The [PENTAX IMAGE Transmitter 2] is automatically started.

Operate [PENTAX IMAGE Transmitter 2] for various Tethered Capture functions.

Captured images are saved into the [Adobe® Photoshop® Lightroom®].

When close down the Tether Capture function of [Adobe® Photoshop® Lightroom®], the [PENTAX IMAGE

Transmitter 2] is also close down automatically.

## [Notes]

- 1. Please update the camera firmware for latest version.
- 2. Please confirm version of OS if it is corresponded with software.
- 3. The USB connection mode of camera should be selected with PTP
- 4. Confirm that PENTAX Tethered Capture Plug-in is set for [Enable] at the [Plug-in manager] of Lightroom®.
- 5. You cannot use the [Cooperated function of the Digital Camera Utility] of the [PENTAX IMAGE Transmitter2] at the same time.
- 6. You cannot use function of tethered capture mode of the [Adobe® Photoshop® Lightroom®], such as the Aperture display or Shutter button.
- 7. For Mac OS, we strongly recommend that set the OS setting as below for steady Tether capturing.

- (1)Set the Sleep mode of both PC and Display to [No] at the System Preferences setting → Energy saver.
  (2)Set the [Screen Saver] to [Never] at the System Preferences setting → Desktop & Screen Saver,
  (3)Apply at [Prevent App Nap] at the [New Finder] → [Application] → Adobe Photoshop Lightroom® → [Get Info].
- 8. When you use this plug-in, please specify [Save Destination folder] of the [PENTAX IMAGE Transmitter 2] for other than [Watched folders] nor [Application folder] and so on which are specified at the [Auto Import Setting] of the [Adobe® Photoshop® Lightroom®].

The image file that saved in the [Save Destination folder] of the [PENTAX IMAGE Transmitter 2] is handling as the temporally file by the specification of image import of the [Adobe® Photoshop® Lightroom®] and it will be automatically deleted when the image is saved in the Lightroom® properly.